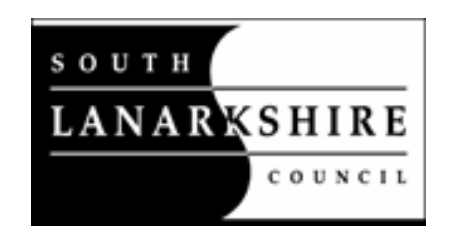

# **Public Access Guide**

If you need this information in another language or format, please contact us to discuss how we can best meet your needs.

Phone: 0303 123 1015

Email: equalities@southlanarkshire.gov.uk

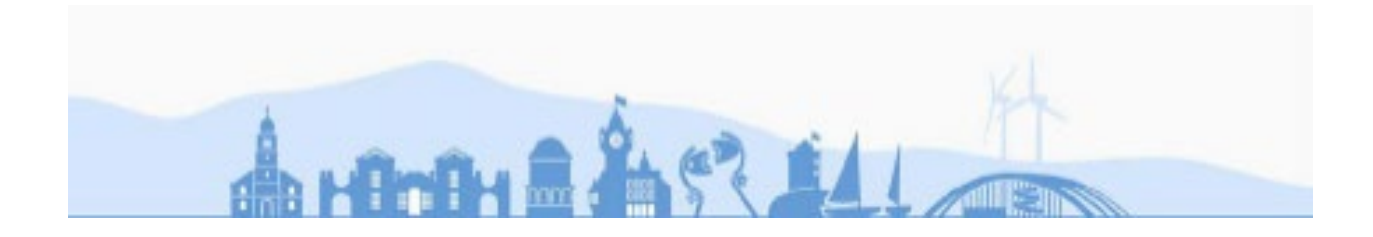

#### **Public Access Guide**

#### What is Public Access?

Public Access is our online service that lets you view and comment on planning applications received by South Lanarkshire Council. It also provides details of planning appeals and enforcement cases where a formal notice has been served.

You can:

- track the progress of an application through the system;
- comment on current planning applications;
- view details of all applications (from 2000);
- view plans and documents associated with applications (from 2009 onwards);
- check on appeals lodged and decisions made since 2003;
- check on enforcement cases where a statutory notice has been served since 2012;

If you simply want to search for applications and view plans and documents, you do not need to register as a user with the site (go straight to the **Searching** section of the Guide). However, if you want to comment on planning applications or track the progress of specific applications, then you must register with us.

This guide describes how to use the site.

On opening the Council website <u>at the web address www.southlanarkshire.gov.uk</u>, click on Planning and building standards.

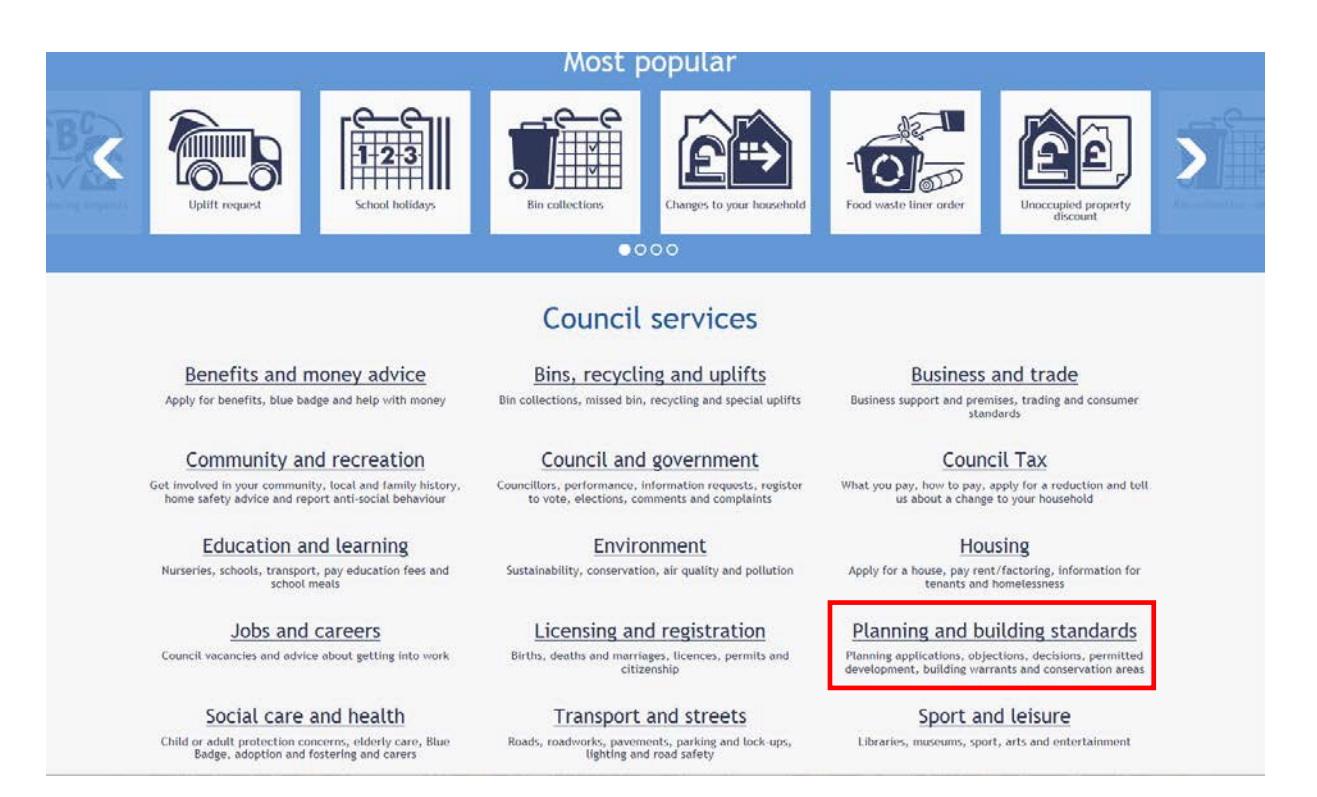

Then click on Planning application/warrant search.

|                                                  |                                               |                                            |                                                |                                | myaccount                                                          |
|--------------------------------------------------|-----------------------------------------------|--------------------------------------------|------------------------------------------------|--------------------------------|--------------------------------------------------------------------|
| LANARKSHIRE                                      | uncil services A to Z                         |                                            |                                                | Search                         | •                                                                  |
| Home > Planning and buil                         | lding standards                               |                                            |                                                | - 0-g. school hot              | kanya, councu tan, jobs, housing bene                              |
| Planning applications, obj<br>conservation areas | d building st<br>ections, decisions, permitte | andards<br>d development, building v       | varrants and                                   |                                |                                                                    |
|                                                  |                                               | Most                                       | popular                                        |                                |                                                                    |
| Current applications<br>and decisions            | Planning<br>application/varrant<br>search     | Planning<br>forms/submit an<br>application | How to make a planning application             | Commenting on an application   | Do I need planning<br>permission?                                  |
|                                                  |                                               | Ca                                         | tegories                                       | *                              |                                                                    |
| <u>Building</u><br>Regulations, warrants         | standards<br>and demolition work              | <u>Conse</u><br>Planning constraint        | rvation areas<br>s, listed buildings and trees | Plannir<br>Applications and de | ng for developers<br>incisions, inclusive design and al<br>quality |
| Planning for                                     | householders                                  |                                            |                                                |                                |                                                                    |

#### Register as a user of the site

If you want to comment on planning applications or track the progress of applications, then you must register with us. Otherwise, go to the **<u>Searching</u>** section of the Guide.

#### How to register

1. To create a new user account, click on the Register button at the top of the screen, shown in red below.

|                                                               | :h 🕶 👤 My Profile 👻 🔒 Login 📴 Register                                                                                                    |
|---------------------------------------------------------------|----------------------------------------------------------------------------------------------------|
| Welcome                                                       | to South Lanarkshire Council Online Planning and Building Standards                                                                                                    |
| Our onlin<br>nformati                                         | e system allows you to view, track and comment on applications. Comments to applications are made public. Details here.<br>on about our Service is available on our planning or building standards pages.                                                                                                    |
| Planning                                                      | appeals and associated documents can be viewed on the Scottish Government appeals website.                                                                                                    |
| fyou are                                                      |                                                                                                    |
| Planni                                                        | experiencing any issues with the site, please contact us at planning@southlanarkshire.gov.uk                                                                                                    |
| Planni<br>earch for<br>ddress.                                | experiencing any issues with the site, please contact us at planning@southlanarkshire.gov.uk ng – Simple Search Planning Applications, Appeals and Enforcements by keyword, application reference, postcode or by a single line of an Advanced Weekly/Monthly Lists Property Map                                       |
| Planni<br>earch for<br>ddress.<br>Simple<br>Search t<br>@ App | experiencing any issues with the site, please contact us at planning@southlanarkshire.gov.uk ng – Simple Search Planning Applications, Appeals and Enforcements by keyword, application reference, postcode or by a single line of an Advanced Weekly/Monthly Lists Property Map or: ications O Appeals O Enforcements |

2. Register your details by filling in the fields as set out below:

**Note**: Passwords must be eight characters or longer, must contain a mixture of letters and numbers and must not contain spaces. Enter the password again below to confirm that it is correct.

| egistration                                                |                                              |              |  |
|------------------------------------------------------------|----------------------------------------------|--------------|--|
| ce registered the following add                            | litional functionality will be available:    |              |  |
| <ul> <li>Tracking applications</li> </ul>                  |                                              |              |  |
| <ul> <li>Saving Searches</li> </ul>                        |                                              |              |  |
| <ul> <li>Email notifications about transmission</li> </ul> | acked applications and new search results.   |              |  |
| elds marked with a * must be co                            | ompleted.                                    |              |  |
|                                                            |                                              |              |  |
| Title *                                                    | Mr                                           |              |  |
| First Name *                                               | John                                         |              |  |
| Surname *                                                  | Smith                                        |              |  |
| Phone Number                                               | 01761 000000                                 |              |  |
| A confirmation email will be se                            | ent to the email address you provide below.  |              |  |
| Email Address *                                            | example@example.com                          |              |  |
| Confirm Email Address *                                    | example@example.com                          |              |  |
| Your password must be at lea                               | st 8 characters long and be a mix of letters | and numbers. |  |
| Password *                                                 | •••••                                        |              |  |
| Confirm Password *                                         | •••••                                        | <b>^</b>     |  |
|                                                            |                                              | _            |  |
|                                                            | Next                                         |              |  |

- 2. Click on the **Next** button.
- 3. Put in your postcode, then click the **Next** button.

| LANARKSHIRE       | Back to Council homepage       |   |
|-------------------|--------------------------------|---|
| 🔎 Search 🗸 🛔 My I | Profile 🗸 🔒 Login 🛛 🛂 Register |   |
| Registration      |                                |   |
| Postcode *        | ML3 6LB<br>Back Next           | × |

|                  | 👤 My Profile 🗸 | 🔒 Login     | 17 Register                                             |
|------------------|----------------|-------------|---------------------------------------------------------|
| Registration     |                |             |                                                         |
| Please select yo | our address:   | Montrose Ho | ouse 154 Montrose Crescent Hamilton South Lanarkshire I |
|                  |                | Back        | Next                                                    |

Select your address from the drop down list, then click on the Next button

- 4. If your address is not listed (usually because you live outside South Lanarkshire), select 'My address is not in the list' and click on the Next button.
- 5. Enter your address details in the appropriate fields, then click on the **Next** button.
- 6. Check your details are correct. If yes, please read the **Terms and Conditions**, including the **Your Data** section. Click the two tick boxes as shown below, then click the **Next** button.

| ddress                                                | Montrose House                                                                                                    |
|-------------------------------------------------------|----------------------------------------------------------------------------------------------------|
|                                                       | 154 Montrose Crescent                                                                                                    |
|                                                       | Hamilton                                                                                                    |
|                                                       | South Lanarkshire                                                                                                    |
|                                                       | ML3 6LB                                                                                                    |
|                                                       |                                                                                                    |
| A Terms and Co                                        | nditions                                                                                                    |
| We want to let vo                                     | bu know how Public Access works and why we need your registration details (name, address, email addre                             |
| and optional tele                                     | phone number). Please read our terms and conditions (opens in a new window) in full before proceeding.                            |
|                                                       |                                                                                                    |
| I agree to the                                        | terms and conditions. *                                                                                                    |
| Your Data                                             |                                                                                                    |
| . our butu                                            |                                                                                                    |
| The data you hav                                      | e provided (name, address, email address and optional telephone number), as part of this registration, is                         |
| necessary for us                                      | to provide you with Public Access services. Idox Software Limited will only use this data for the purposes                        |
| of:                                                   |                                                                                                    |
| <b>C</b> 1                                            |                                                                                                    |
| <ul> <li>Sending you</li> </ul>                       | a registration confirmation email                                                                                                 |
| <ul> <li>Send you an</li> </ul>                       | email with details on how to change your password if you forget it                                                                |
| <ul> <li>Notifying yo<br/>enable within yo</li> </ul> | u of any changes in the status of tracked applications, saved searches or saved map searches that you<br>ur Public Access account |
| <ul> <li>Sending you</li> </ul>                       | confirmation emails of any comments that you submit against an application                                                        |
| <ul> <li>Upon submit</li> </ul>                       | tting a comment, providing your contact details to the Council so that the Council can process your                               |
| comment                                               |                                                                                                    |
|                                                       |                                                                                                    |
| I consent to n                                        | ny data being used for the above purposes. *                                                                                      |
|                                                       |                                                                                                    |
| You can also con                                      | sult the relevant Council website for further information on how your data is used beyond the Public                              |
| Access services.                                      |                                                                                                    |
| You must provide                                      | e consent under the General Data Protection Regulation (GDPR) in order to use Public Access. You have                             |
| the right to witho                                    | Iraw your consent at any time. You can do this by deleting your profile from within Public Access in the M                        |
| Profile area.                                         |                                                                                                    |
|                                                       |                                                                                                    |
|                                                       |                                                                                                    |
|                                                       |                                                                                                    |
|                                                       |                                                                                                    |

- 7. You will then see an **Activation Required** screen, stating that an email has been sent to your account with instructions on how to activate it. You will be unable to make comments or track applications until you verify your email address.
- 8. The email that you receive from <a href="mailto:planning@southlanarkshire.gov.uk">planning@southlanarkshire.gov.uk</a> will contain a link that you must click on to verify your email. When you click on this, it will take you back to the Public Access site where you will be asked to login. Once you have done this, you can use all the features of the site.

## Searching for a planning application, appeal or enforcement case

#### Simple search

If you have not logged in as a registered user, the default screen that appears is the **Planning – Simple Search**. If you have logged in, you will automatically be taken to the **My Profile** screen. Go to the Search button in the top left of the screen and select the appropriate way to search. The Guide will go through the different searches that you can carry out.

| SOUTH<br>LANARKSHIR<br>COUNCI | Bac     | sk to Council homepage        | 2                                           |
|-------------------------------|---------|-------------------------------|---------------------------------------------|
| Ø Search →                    | 1 My Pr | ofile + 🔒 Logout ( K          | aren Brown (test) )                         |
| Building Standar              | rds 🕨   | Advanced                      |                                             |
| Profile Details               | Saved   | Weekly/Monthly Lists          | I cations Tracked Applications              |
|                               |         | Property Search<br>Map Search | Change password     Update personal details |

#### 1. Simple Search

#### Planning – Simple Search

Search for Planning Applications, Appeals and Enforcements by keyword, application reference, postcode or by a single line of an address.

This allows you to search quickly for an application if for example, you know the exact planning application number, the postcode or the first line of the address that you are looking for. Simply type the details into the search field and click on **Search**. This will bring up any results that match your search.

To view the plans and other documents associated with the application, click on the **Documents** button as shown below.

| 19/1153   Erection 24 dwellin | ghouses and associated road and services   Land 70M East Of 52 Northcrofts Road Loaningdale Aver |
|-------------------------------|--------------------------------------------------------------------------------------------------|
| ggar South Lanarkshire        | 🖹 Save search 🔎 Refine search 🔶 Track 🚔 Pr                                                       |
| Details Comments (5)          | constraints (3) Documents (22) Related Cases (1) Map                                             |
| Summary Further Inform        | ation Contacts Important Dates                                                                   |
| Reference                     | P/19/1153                                                                                        |
| Alternative Reference         | 100172767-001                                                                                    |
| Application Received          | Wed 24 Jul 2019                                                                                  |
| Application Validated         | Wed 31 Jul 2019                                                                                  |
| Address                       | Land 70M East Of 52 Northcrofts Road Loaningdale Avenue Biggar South Lanarkshire                 |
| Proposal                      | Erection 24 dwellinghouses and associated road and services                                      |
| Status                        | Decided                                                                                          |
| Decision                      | Application approved                                                                             |
| Decision Issued Date          | Wed 20 Nov 2019                                                                                  |
| Appeal Status                 | Unknown                                                                                          |
| Appeal Decision               | Not Available                                                                                    |
| There are 22 documents as     | sociated with this application.                                                                  |
| There are 0 eaces accessiate  | d with this application                                                                          |

## To view any document, click on the icon to the right of the document under View.

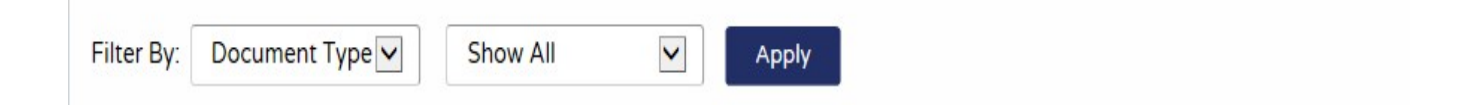

# You can select up to 25 documents to download in one archive file at a time.

| Date Published 🕸 | Document Type 🌣  | Description \$                                      | View |
|------------------|------------------|-----------------------------------------------------|------|
| 20 Nov 2019      | Report           | Officer report                                      | Co.  |
| 20 Nov 2019      | Decision         | Grant detailed permission                           | G    |
| 20 Nov 2019      | Decision         | Important notes                                     | G    |
| 07 Nov 2019      | Approved drawing | Site plan                                           | Co.  |
| 06 Nov 2019      | Approved drawing | Site layout                                         | G    |
| 08 Aug 2019      | Approved drawing | Drainage longitudinal sections and manhole sections | G    |
| 24 Jul 2019      | Approved drawing | Location plan                                       | C.   |
| 24 Jul 2019      | Approved drawing | Type a first floor plan                             | Co.  |
| 24 Jul 2019      | Approved drawing | Type a ground floor plan                            | G    |
| 24 Jul 2019      | Approved drawing | Type a elevations                                   | 6    |
| 24 Jul 2019      | Approved drawing | Type b elevations                                   | G    |
| 24 Jul 2019      | Approved drawing | Type b first floor plan                             | G    |

#### 2. Advanced Search

This allows you to search for applications where you may not know the exact planning application number, or you want to use a variety of criteria to find applications that meet your search requirements.

#### 1. Click on the **Advanced** search option.

| imple Advanced Week                                                                          | kly/Monthly Lists Property Map |  |
|----------------------------------------------------------------------------------------------|--------------------------------|--|
| Applications Appeals                                                                         | Enforcements                   |  |
| Reference Numbers                                                                            |                                |  |
| Application Reference:                                                                       |                                |  |
| Planning Portal Reference:                                                                   |                                |  |
| Alternative Reference:                                                                       |                                |  |
|                                                                                              |                                |  |
| Application Details                                                                          |                                |  |
| Application Details<br>Description Keyword:                                                  |                                |  |
| Application Details<br>Description Keyword:<br>Applicant Name:                               |                                |  |
| Application Details<br>Description Keyword:<br>Applicant Name:<br>Application Type:          | All                            |  |
| Application Details<br>Description Keyword:<br>Applicant Name:<br>Application Type:<br>Ward: |                                |  |

2. There are numerous fields that you can search on including dates, application type, description and keyword.

Enter the selection criteria that you wish to search on and click on the **Search** button at the bottom of the screen. The example below shows how to find all applications that were approved in Cadzow Street between 1 January 2018 to 31 December 2019.

| Applicant Name:    |                      |   |
|--------------------|----------------------|---|
| Application Type:  | All                  |   |
| Ward:              | All                  | ~ |
| Community Council: | All                  | ~ |
| Agent:             |                      |   |
| Status:            | All                  | ~ |
| Decision:          | Application approved | ~ |
| Appeal Status:     | All                  | ~ |
| Appeal Decision:   | All                  | ~ |
| Development Type:  | All                  | ~ |
| Address:           | Cadzow Street        |   |
|                    |                      |   |

#### Dates

Enter a date range (a start date and an end date) for the criteria that you are interested in. The date fields may be entered manually using the date format dd/mm/yyyy (e.g. 21/06/2008). Alternatively, click on the calendar button and pick a date.

| Date Received:         |            | to: |            |
|------------------------|------------|-----|------------|
| Date Validated:        |            | to: |            |
| Date Actual Committee: |            | to: |            |
| Decision Date:         | 01/01/2018 | to: | 31/12/2019 |
| Appeal Decision Date:  |            | to: |            |
|                        |            |     |            |

2. You may find more than one application that meets your criteria in your search. From the list, you should be able to identify the application(s) that you are looking for. Just click on the applications which you want to view.

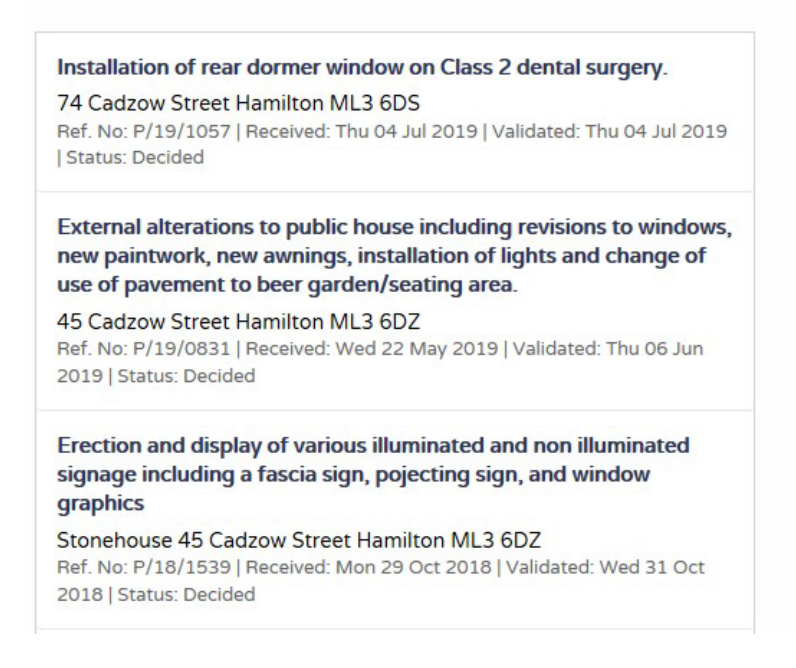

This allows you to find all applications that are validated or decided for specific wards or community council areas within specified time periods, either weekly or monthly.

| LANARKSHIRE                                                          | Back to Council homepag                                           | e                     |                  |  |
|----------------------------------------------------------------------|-------------------------------------------------------------------|-----------------------|------------------|--|
| Ø Search → 💄 M <sup>*</sup>                                          | y Profile 👻 🔒 Login                                               | 😼 Register            |                  |  |
| Planning – Wee<br>Search Planning Applica<br>Simple Advanced         | kly List<br>itions either validated or de<br>Weekly/Monthly Lists | ecided in a gi        | ven week.<br>Map |  |
| Weekly List Mon                                                      |                                                                   |                       |                  |  |
| Weekly List Mon                                                      | thly List                                                         |                       |                  |  |
| Weekly List                                                          | thiy List                                                         |                       |                  |  |
| Community Council:                                                   | All                                                               |                       |                  |  |
| Community Council:<br>Ward:                                          | All                                                               |                       |                  |  |
| Community Council:<br>Ward:<br>Week beginning:                       | All<br>All<br>16 Mar 2020                                         |                       |                  |  |
| Community Council:<br>Ward:<br>Week beginning:<br>Show applications: | All<br>All<br>16 Mar 2020<br>Validated in th<br>O Decided in th   | this week<br>his week |                  |  |

Select a community council area or ward from the drop-down lists and whether you want to see a Weekly List/Monthly List for applications Validated or Decided in that time. Click on the **Search** button.

| LANARKSHIRE<br>COUNCIL                                                         | to Council homepage                                                           |
|--------------------------------------------------------------------------------|-------------------------------------------------------------------------------|
| Ø Search → 1 My Profil                                                         | le 👻 🔒 Login 🛛 📑 Register                                                     |
| Search Planning Applications<br>Simple Advanced We<br>Weekly List Monthly List | either validated or decided in a given month. ekly/Monthly Lists Property Map |
| Community Council:                                                             | Bothwell Community Council                                                    |
| Ward:                                                                          |                                                                               |
| Month:                                                                         | Mar 20                                                                        |
| Show applications:                                                             | <ul> <li>Validated in this month</li> <li>Decided in this month</li> </ul>    |
|                                                                                |                                                                               |

All applications that meet the selection criteria will be displayed in a list. This is useful for finding applications relating to a particular area. Click on any application to view details and documents.

| anning – Results for Application Search                                                                                                    |                                      |
|----------------------------------------------------------------------------------------------------|--------------------------------------|
|                                                                                                    | 🔎 Refine search 🗎 Save search 🖶 Prin |
| ort by Date Received Direction Descending Results per                                                                                                    | page 10 🔽 Go                         |
| Demolition of house and sub division of feu to form two house plots (Planning Permission in Principle).                                                                                                    |                                      |
| 17 Blairston Avenue Bothwell G71 8RZ<br>Ref. No: P/20/0356   Received: Thu 12 Mar 2020   Validated: Tue 17 Mar<br>2020   Status: Registered                                                                                            |                                      |
| Erection of single storey rear extension.                                                                                                    |                                      |
| 1 Castle Wynd Bothwell G71 8TQ<br>Ref. No: P/20/0342   Received: Wed 11 Mar 2020   Validated: Thu 12 Mar<br>2020   Status: Registered                                                                                                  |                                      |
| Conversion of bungalow to two storey dwelling.                                                                                                    |                                      |
| 34 Wordsworth Way Bothwell G71 8QR<br>Ref. No: P/20/0326   Received: Mon 09 Mar 2020   Validated: Wed 11 Mar<br>2020   Status: Registered                                                                                              |                                      |
| Demolition of rear outhouses, erection of rear extension, stone<br>repairs to house, formation of decking, erection of shed, boundary<br>walls and fencing along with regrading operations to rear garden<br>(Partially retrospective) |                                      |
| 7 North Deanpark Avenue Bothwell G71 8HH<br>Ref. No: P/20/0206   Received: Tue 18 Feb 2020   Validated: Tue 10 Mar<br>2020   Status: Registered                                                                                        |                                      |

## 3. Property search

| 🔎 Search 🗸 🔹 My Profile 🗸 🔒 Login 🛛 🚦 Register |
|------------------------------------------------|
|------------------------------------------------|

#### Address Search

Search for current or historical cases relating to a property by selecting at least one of the address fields in the form below.

| Simple Advanced Week     | y/Monthly Lists Property Map  |
|--------------------------|-------------------------------|
| Address Search A to Z St | reet Search                   |
| UPRN:                    |                               |
| Property Name/Number:    |                               |
| Street Name:             |                               |
| Locality:                |                               |
| Town:                    |                               |
| Postcode:                |                               |
|                          | Search Reset                  |
|                          | an idox <sup>#</sup> solution |

Click on the Property tab and then select either Address Search or A to Z Street Search

Address Search allows you to enter a street name or postcode. When you click on the Search button, a list of addresses that meet the street name or which are located within that postcode area will be displayed. Click on the particular property you wish to find information on.

| Address Search                      |                       |              |                                                                |
|-------------------------------------|-----------------------|--------------|----------------------------------------------------------------|
| Search for current or historical ca | ses relating to a pro | operty by se | electing at least one of the address fields in the form below. |
| Simple Advanced Weekly              | /Monthly Lists        | Property     | Мар                                                            |
| Address Search A to Z Str           | eet Search            |              |                                                                |
| UPRN:                               |                       |              |                                                                |
| Property Name/Number:               |                       |              |                                                                |
| Street Name:                        | Montrose Cresc        | ent          |                                                                |
| Locality:                           |                       |              |                                                                |
| Town:                               | Hamilton              |              |                                                                |
| Postcode:                           |                       |              |                                                                |
|                                     |                       |              |                                                                |
|                                     | Search Re             | set          |                                                                |

Results – click on the address to see if there is a site history for that property.

| Direction Ascending 🔽 Results per page 10 🔽 Go                               |
|------------------------------------------------------------------------------|
|                                                                              |
| 12345678910 Next >                                                           |
| E Hay And Sons 5-9 Montrose Crescent Hamilton South<br>Lanarkshire ML3 6LP   |
| 11A Montrose Crescent Hamilton South Lanarkshire ML3 6LP                     |
| 11B Montrose Crescent Hamilton South Lanarkshire ML3 6LP                     |
| 11C Montrose Crescent Hamilton South Lanarkshire ML3 6LP                     |
| 11D Montrose Crescent Hamilton South Lanarkshire ML3 6LP                     |
| 11E Montrose Crescent Hamilton South Lanarkshire ML3 6LP                     |
| 11F Montrose Crescent Hamilton South Lanarkshire ML3 6LP                     |
| 13 Montrose Crescent Hamilton South Lanarkshire ML3 6LP                      |
| Site For 6 New Townhouses 13 Montrose Crescent Hamilton South<br>Lanarkshire |
| 15 Montrose Crescent Hamilton South Lanarkshire ML3 6LP                      |
| 12345678910 Next •                                                           |

Details of all planning applications building warrants, planning appeals and enforcement cases for that property will be listed under **Property History**. Click on any listing to be taken to the details for that application.

#### **Property History**

000484066529 | Site For 6 New Townhouses 13 Montrose Crescent Hamilton South Lanarkshire

 Back to search results Address Property History (6) Constraints (0) Map Planning Applications (3) Erection of 6 townhouses Ref. No: HM/07/0528 | Status: Application approved Demolition of coachouse (Conservation Area Consent) Ref. No: HM/07/0693 | Status: Application approved - Change of use of stable/outhouse to offices Ref. No: HM/01/0159 | Status: Application approved Planning Appeals (0) Planning Enforcements (0) Properties (0) **Building Standards Warrants (3)** · Erection of six townhouses. Amendment to form changes to layout Ref. No: 09/HM/0641 | Status: Warrant Approved Erection of 6 terraced townhouses Ref. No: 08/HM/0135 | Status: Warrant Approved Demolition of house, coach house and boxing club

Ref. No: 07/HM/1028 | Status: Warrant Approved

The **A to Z Street Search** does the same as the Address Search, except you choose the street name from an alphabetical list of streets in South Lanarkshire. After the street is selected, click on the exact address and then view **Property History** as before.

#### A to Z Street Search

Click on a letter below to get a list of streets beginning with that letter. Clicking on a street will display a list of properties on that particular street.

| Simple Advanced Weekly/Monthly Lists Property Map                           |                        |
|-----------------------------------------------------------------------------|------------------------|
| Address Search A to Z Street Search                                         |                        |
|                                                                             |                        |
|                                                                             | TUVWXYZ                |
| Results per page 50 🔽 Go                                                    |                        |
| Streets beginning with M                                                    |                        |
|                                                                             |                        |
| • Previous 3 4 5 6 7 8 9 10 11 12 Next •                                    | Showing 401-450 of 555 |
| Montgomery Street , Cambuslang , Glasgow , South Lanarkshire                |                        |
| Montgomery Street , East Kilbride , Glasgow , South Lanarkshire             |                        |
| Montgomery Street , Larkhall , South Lanarkshire                            |                        |
| Montraive Street , Rutherglen , Glasgow , South Lanarkshire                 |                        |
| Montreal Park , East Kilbride , Glasgow , South Lanarkshire                 |                        |
| Montrose Crescent , Hamilton , South Lanarkshire                            |                        |
| Montrose Gardens , Blantyre , Glasgow , South Lanarkshire                   |                        |
| Montrose Lane , Hamilton , South Lanarkshire                                |                        |
| Moor Road , Cartland , Lanark , South Lanarkshire                           |                        |
| Moore Gardens , Hamilton , South Lanarkshire                                |                        |
| <ul> <li>Moorfield Road , Blantyre , Glasgow , South Lanarkshire</li> </ul> |                        |

#### Click on street and then the exact address.

|                                                          | 🔎 Refine search 🖶 Prin |
|----------------------------------------------------------|------------------------|
| irection Ascending 💟 Results per page 10 💟 Go            |                        |
| 12345678 Next                                            | Showing 1-10 of 79     |
| 6 Montgomery Street Larkhall South Lanarkshire ML9 2AA   |                        |
| 8 Montgomery Street Larkhall South Lanarkshire ML9 2AA   |                        |
| 9 Montgomery Street Larkhall South Lanarkshire ML9 2AA   |                        |
| 10 Montgomery Street Larkhall South Lanarkshire          |                        |
| 10A Montgomery Street Larkhall South Lanarkshire ML9 2AA |                        |
| 10B Montgomery Street Larkhall South Lanarkshire ML9 2AA |                        |
| 10C Montgomery Street Larkhall South Lanarkshire ML9 2AA |                        |
| 11 Montgomery Street Larkhall South Lanarkshire ML9 2AA  |                        |

#### 4. Map Search

The **Map** search allows you to focus on a particular area of South Lanarkshire to see sites which have had planning applications. You can then click on particular sites to see the planning application reference which lets you then see the details of the application itself.

Click on the **Map** tab. Enable the filter on the right hand side to search for which application, appeal or enforcement case you are looking for and over what period (select from drop-down list). Drill down on the map by clicking on the + sign.

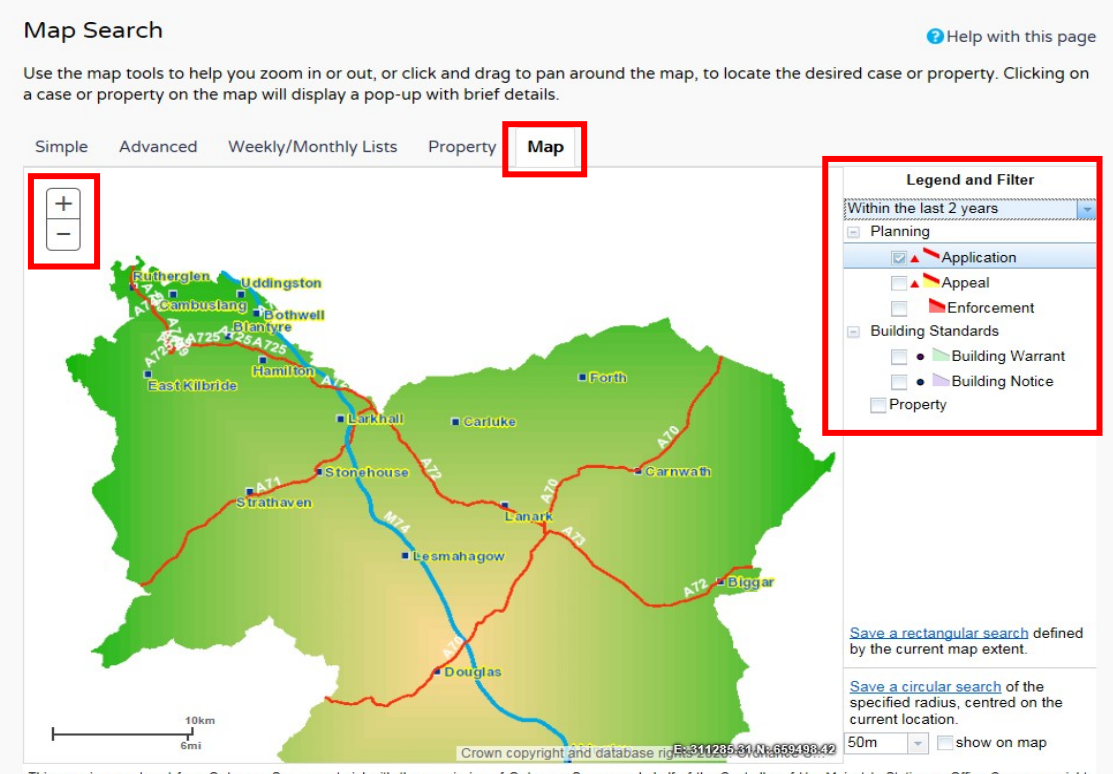

This map is reproduced from Ordnance Survey material with the permission of Ordnance Survey on behalf of the Controller of Her Majesty's Stationery Office Crown copyright. Jnauthorised reproduction infringes Crown copyright and may lead to prosecution or civil proceedings. South Lanarkshire Council, Licence No. 100020730 (2020)

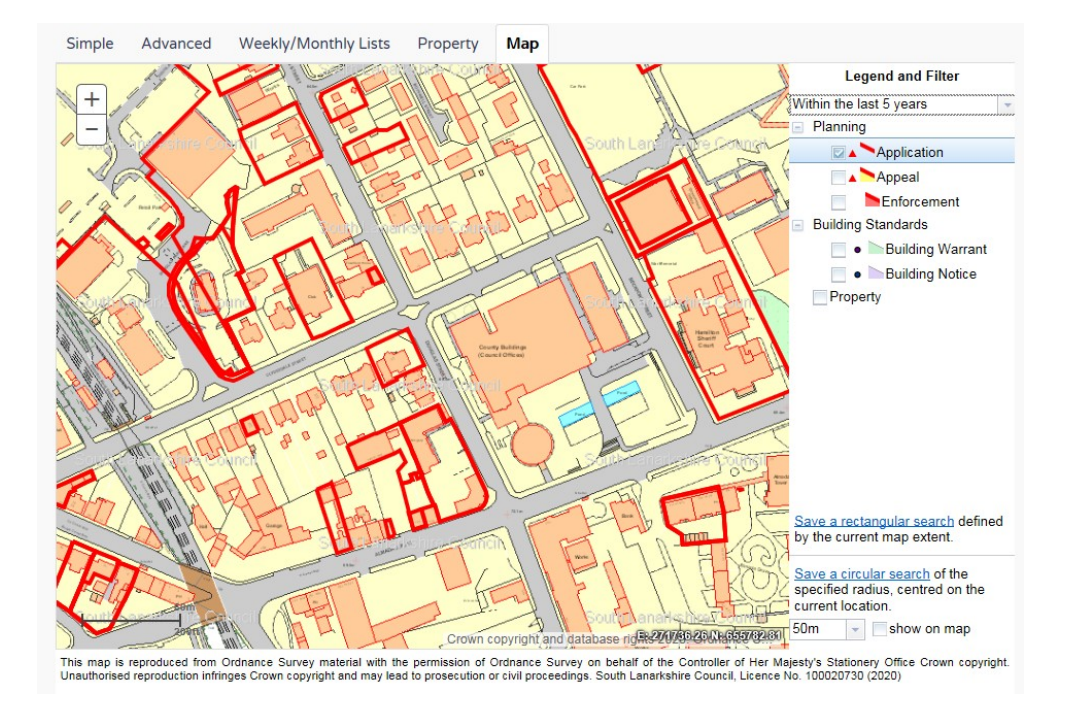

Any sites with a planning application will be identified by a red line.

If you click on a site with a red line, a summary of the application(s) for that site will be displayed. Click on **Application Details** to see the case record and documents. Note that if you want to regularly search for applications in this area in the future, you can click on the **Save a rectangular search** or **Save a circular search** in the bottom right of the screen. You will then be able to automatically run that search at any time in the future from the **My Profile** drop-down list.

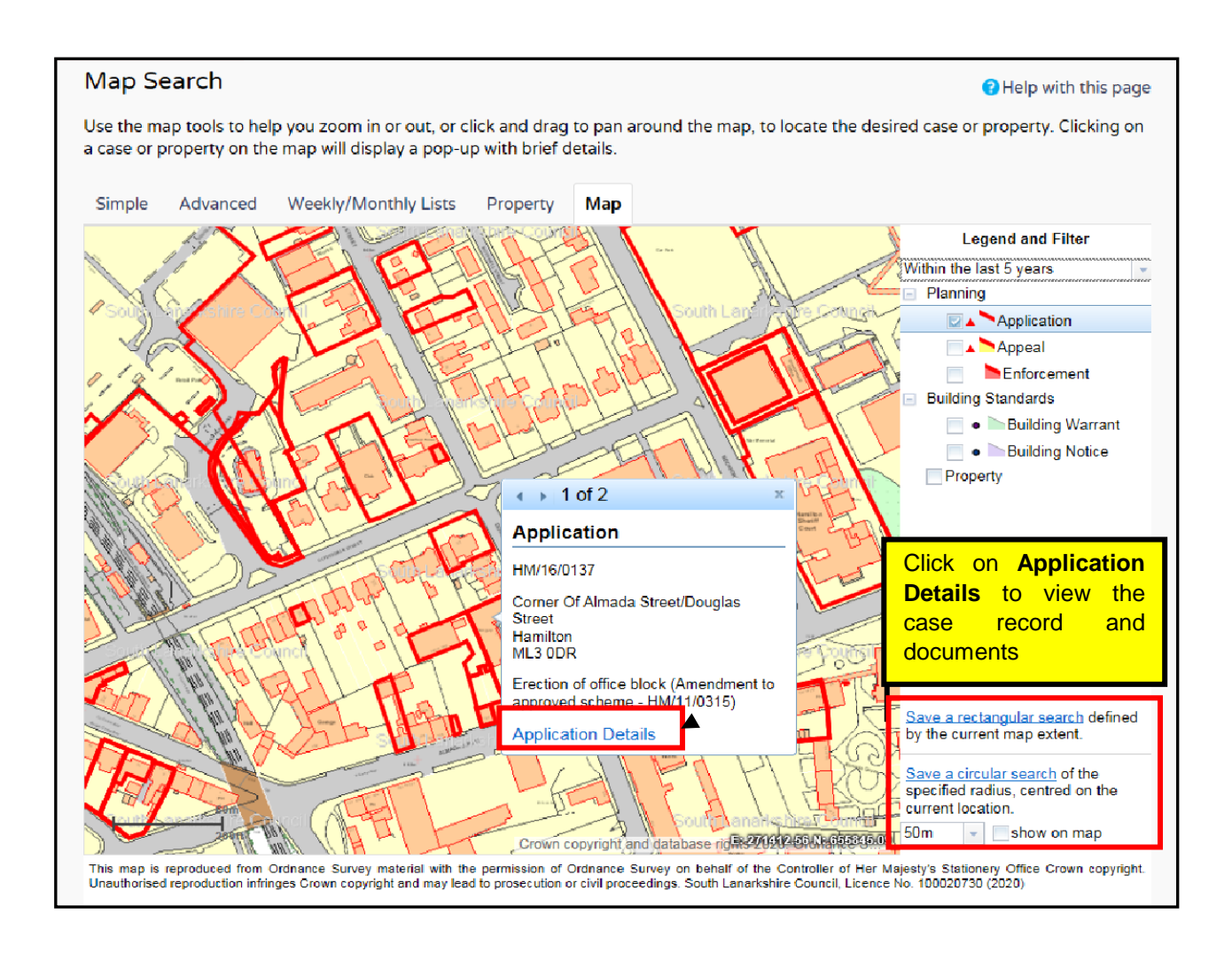

#### Setting up alerts – tracked and notified applications

You can set up alerts to allow you to keep up to date with the progress of a particular planning application or to let you know when an application has been submitted if it meets certain criteria that you are interested in.

**1. Tracked applications** - any application can be tracked so that you can keep up to date with its progress without having to search for it again. These cases are then listed in your Tracked Applications which is located in the drop-down list on My Profile.

| ANAR                     | COUNCIL                       | Back to Cour                            | ncil homepage                                                                              |                                                                                     |                           |                              |
|--------------------------|-------------------------------|-----------------------------------------|--------------------------------------------------------------------------------------------|-------------------------------------------------------------------------------------|---------------------------|------------------------------|
| O Se                     | arch 🗸 🔒 M                    | y Profile 👻                             | 🔒 Logout ( Karen Brown )                                                                   |                                                                                     | E A                       | Apply Online 🗸               |
|                          | сі. т                         | 10.00                                   | <b>N</b>                                                                                   |                                                                                     |                           |                              |
| ly Pi<br>Profile         | Details Save                  | acked Ap                                | Dications                                                                                  | Tracked Applications                                                                | 😮 Help                    | with this pag                |
| ly Pi<br>Profile<br>View | Details Save<br>Stop Tracking | acked Ap<br>ed Searches<br>Reference ≎  | Notified Applications                                                                      | Tracked Applications                                                                | <b>?</b> Help<br>Type ≎   | with this pa                 |
| Profile<br>View          | Details Save<br>Stop Tracking | ed Searches<br>Reference ○<br>P/19/1260 | Notified Applications<br>Address ©<br>East Kilbride District Cou<br>Glasgow South Lanarksh | Tracked Applications<br>Irt Civic Centre Andrew Street East Kilbride<br>ire G74 1AB | ⑦ Help Type ≎ Application | Status $\diamond$<br>Decided |

To track an application, search for it in the usual way. When it appears on the screen, click on the **Track** button at the top. It will then appear in your Tracked applications list and you will be notified when it is decided.

|                        | Save search Refine search Track Make a communication                  | nent 🖶 Prin     |  |  |  |  |
|------------------------|-----------------------------------------------------------------------|-----------------|--|--|--|--|
| Details Comments (0)   | ionstraints (0) Documents (0) Related Cases (1) Map                   |                 |  |  |  |  |
| Summary Further Inform | ation Contacts Important Dates                                        |                 |  |  |  |  |
| Reference              | P/20/0026                                                             |                 |  |  |  |  |
| Alternative Reference  | Not Available                                                         |                 |  |  |  |  |
| Application Received   | Tue 24 Mar 2020                                                       |                 |  |  |  |  |
| Application Validated  | Tue 24 Mar 2020                                                       | Tue 24 Mar 2020 |  |  |  |  |
| Address                | Council Headquarters Almada Street Hamilton South Lanarkshire ML3 0AA |                 |  |  |  |  |
| Proposal               | Proposed test development                                             |                 |  |  |  |  |
| Status                 | Registered                                                            |                 |  |  |  |  |
| Appeal Status          | Unknown                                                               |                 |  |  |  |  |
| Appeal Decision        | Not Available                                                         |                 |  |  |  |  |

#### Making comments on an application

If you want to make comments on an application, these can be made through Public Access.

- 1. Make sure you are registered and logged in.
- 2. Search for the application that you want to comment on.

3. When it appears on your screen, click on the 'Make a comment' button. This will only be available if the application has not been decided.

| LANARKSHIRE<br>COUNCIL                     | Council homepage                                   |                                  |
|--------------------------------------------|----------------------------------------------------|----------------------------------|
| Ø Search → 🛔 My Profile                    | 🕶 🔒 Login 🛛 📴 Register                             | 🛃 Apply Online 👻                 |
| Planning – Applicatio                      | on Summary                                         | <b>?</b> Help with this pag      |
| P/21/0001   Example of develop             | ment proposal   Council Headquarters Almada Street | t Hamilton ML3 0AA               |
| <ul> <li>Back to search results</li> </ul> |                                                    | 🛨 Track 📮 Make a comment 🖶 Print |
| Details Comments (0) C                     | onstraints (0) Documents (0) Related Cases (0)     | Мар                              |
| Summary Further Inform                     | ation Contacts Important Dates                     |                                  |
| Reference                                  | P/21/0001                                          |                                  |
| Alternative Reference                      | Not Available                                      |                                  |
| Application Received                       | Fri 15 Jan 2021                                    |                                  |
|                                            |                                                    |                                  |

4. You will take to the Make a comment screen. If you have registered and logged in, your details will appear. Otherwise, complete the fields with your details.

| Case Officer:                                                           | Not Available |  |
|-------------------------------------------------------------------------|---------------|--|
| Are your personal details correct? Click to update my personal details. |               |  |
| Your Title: *                                                           | Select        |  |
| Your First Name: *                                                      |               |  |
| Your Surname: *                                                         |               |  |
| Address Line 1 *                                                        |               |  |
| Address Line 2                                                          |               |  |
| Town/City *                                                             |               |  |
| Postcode *                                                              |               |  |
| Your Tel. No.                                                           |               |  |
| Your Email Address: *                                                   |               |  |
| Commenter Type: *                                                       | Select        |  |

5. Select your Commenter Type from the dropdown list and select whether you wish to Object, Support or make a neutral comment on the application. Then add your comments to the Your Comment box. Then Submit, or Submit and Register.

| Your Tel. No.                         |                                  |
|---------------------------------------|----------------------------------|
| Your Email Address: *                 | example@example.com ×            |
| Commenter Type: *                     | Member of public                 |
| Stance: *                             | ●Object ○Support ○Neutral        |
| Your Comment:<br>4978 characters left | Add your comments here           |
|                                       |                                  |
|                                       | Submit Submit And Register Reset |

6. After you submit your comments, you will get an acknowledgment. You can track the application as described earlier in the guide. When a decision is made on the application, you will be notified by email.